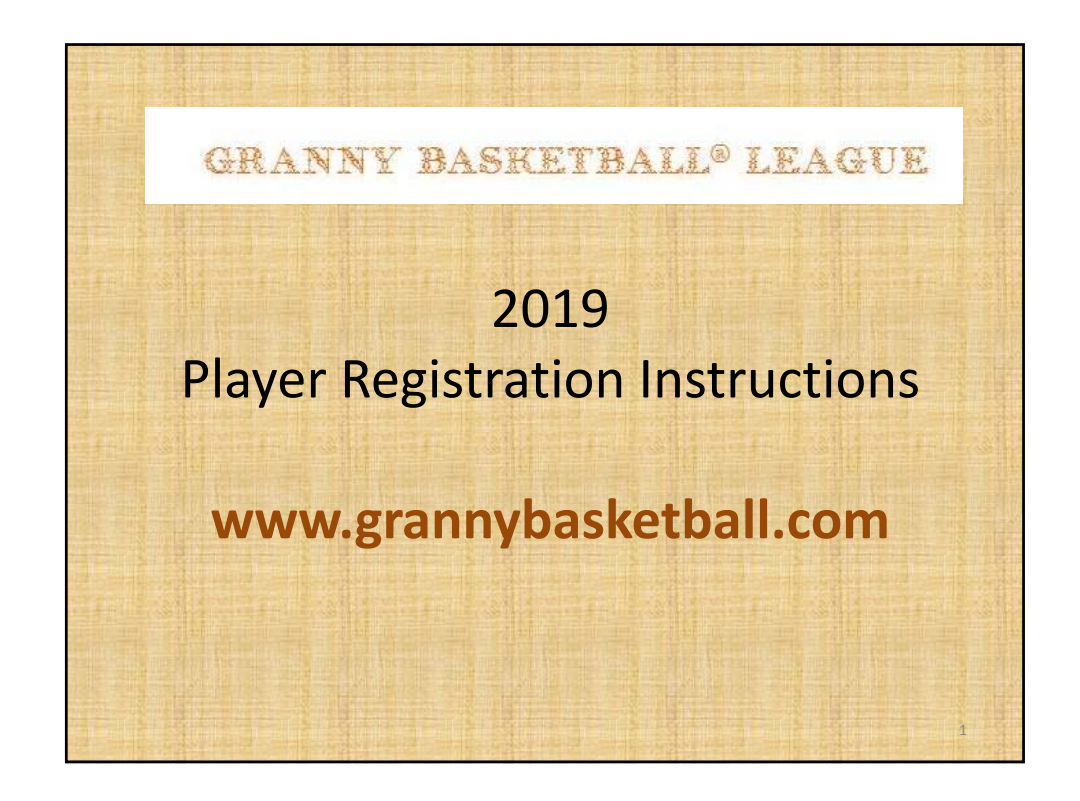

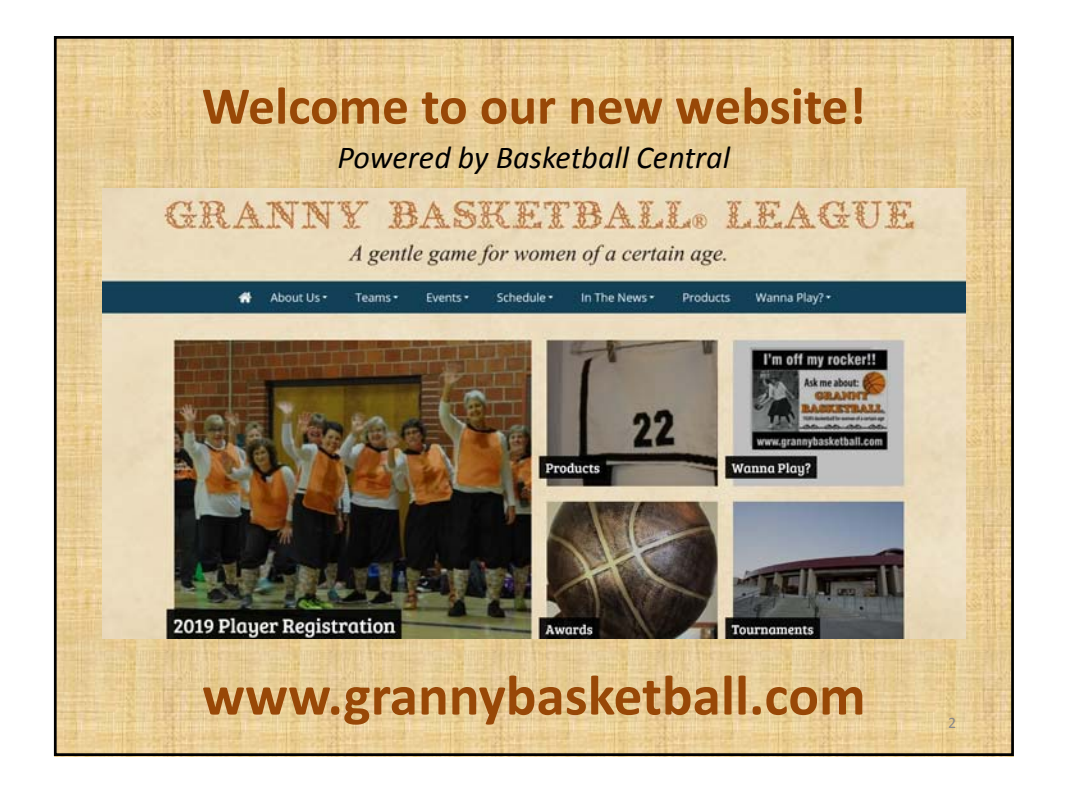

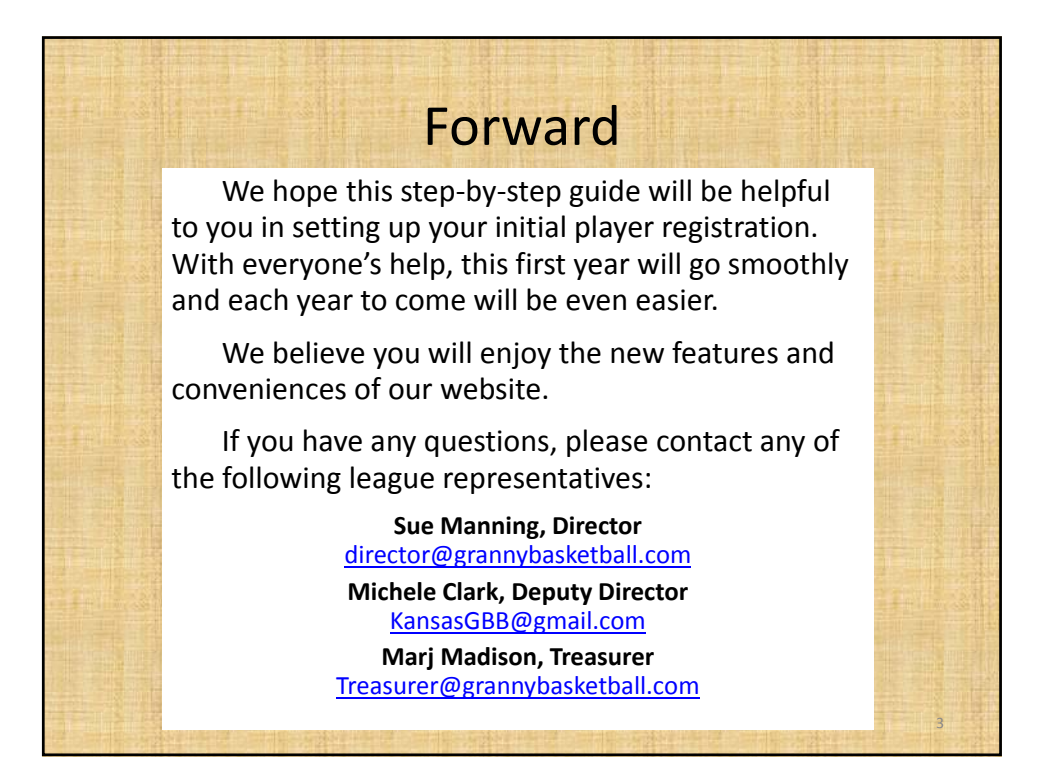

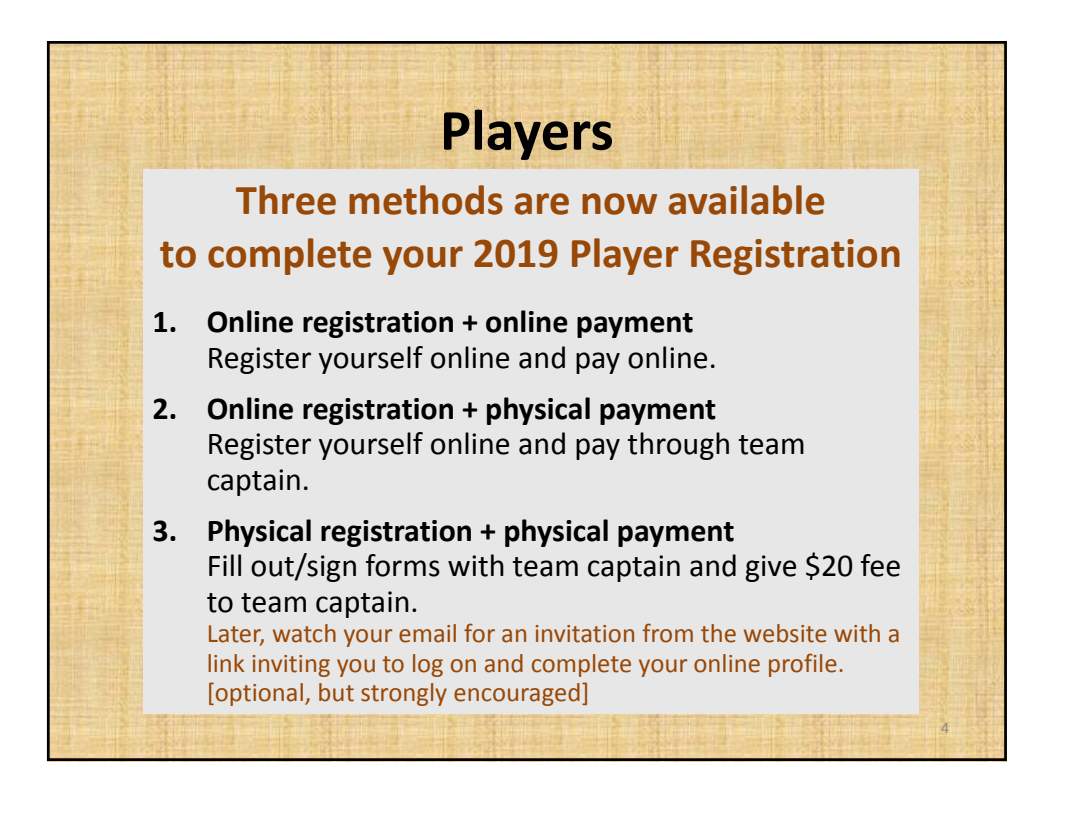

|                                              | Three Methods Available<br>to complete 2019 Player Registration:                                                                                              |                                                                                                    |                                  |                                                                                                    |
|----------------------------------------------|----------------------------------------------------------------------------------------------------|----------------------------------------------------------------------------------------------------|----------------------------------|----------------------------------------------------------------------------------------------------|
| Method                                       | Player<br>Information                                                                                                    | 2019<br>Roster                                                                                            | 2019 Waiver &<br>Indemnification | Pay annual<br>player fee                                                                                                    |
| <b>1</b><br>Register online,<br>Pay online   | Type your<br>information into<br>computer. Set<br>your own<br>password.                                                                                       | Select your team<br>from drop-down list.<br>You will<br>automatically be<br>added to your team<br>roster. | Read and check box<br>to accept. | Pay \$20 online<br>with your credit<br>card.                                                                                             |
| <b>2</b><br>Register online,<br>Pay by check | Type your<br>information into<br>computer. Set<br>your own<br>password.<br>Note: Another<br>registered user, eg,<br>captain, could do this.<br>See slide #24. | Select your team<br>from drop-down list.<br>You will<br>automatically be<br>added to your team<br>roster. | Read and check box<br>to accept. | Have team captain<br>submit check to<br>league treasurer.<br>Treasurer will<br>mark player paid<br>in website once<br>she receives funds |

|                                                              | PlayerS<br>Three Methods Available<br>to complete 2019 Player Registration:                                                                                                    |                                                                                                    |                                                                                                    |                                                                                                    |
|--------------------------------------------------------------|----------------------------------------------------------------------------------------------------|----------------------------------------------------------------------------------------------------|----------------------------------------------------------------------------------------------------|----------------------------------------------------------------------------------------------------|
| Method                                                       | Player<br>Information                                                                                                    | Roster                                                                                                    | Waiver &<br>Indemnification                                                                                                    | Pay \$20<br>player fee                                                                                                    |
| <b>3</b><br>The "old" way,<br>shuffling paper,<br>+ modified | Provide your name,<br>birth date, and email<br>address to your<br>captain. There will be a<br>place to enter this info<br>on the 2019 waiver<br>form.<br>Captain will provide<br>completed form and<br>fee(s) to Treasurer for<br>any players choosing<br>Method 3 for their<br>2019 league<br>registration. | Team captain,<br>treasurer or<br>designated league<br>officer will set up<br>initial account adding<br>player to the team's<br>roster. A temporary<br>password will be<br>assigned.<br>Players will<br>receive an<br>email invitation<br>with link to<br>complete your<br>player profile, if<br>you wish. | Sign paper<br>indemnification<br>form provided by<br>your captain. (The<br>form now provides a<br>space for birth date<br>and email.)<br>Captain will be<br>responsible for<br>submitting<br>completed form to<br>Treasurer, along<br>with player fees. | Give your \$20 to<br>team captain<br>(check preferred,<br>made payable to<br>Granny Basketball<br>League). Team<br>captain will remit<br>all player fees to<br>league treasurer.<br>League treasurer<br>will mark players<br>paid in the<br>website. |
|                                                              | As you can see, Me<br>Let's wa                                                                                                    | player profile, if<br>you wish.<br>ethod 1 or 2 wou                                                                                                    | ireasurer, along<br>with player fees.<br>Id be much more eff<br>process (next)                                                                                                    | website.                                                                                                    |

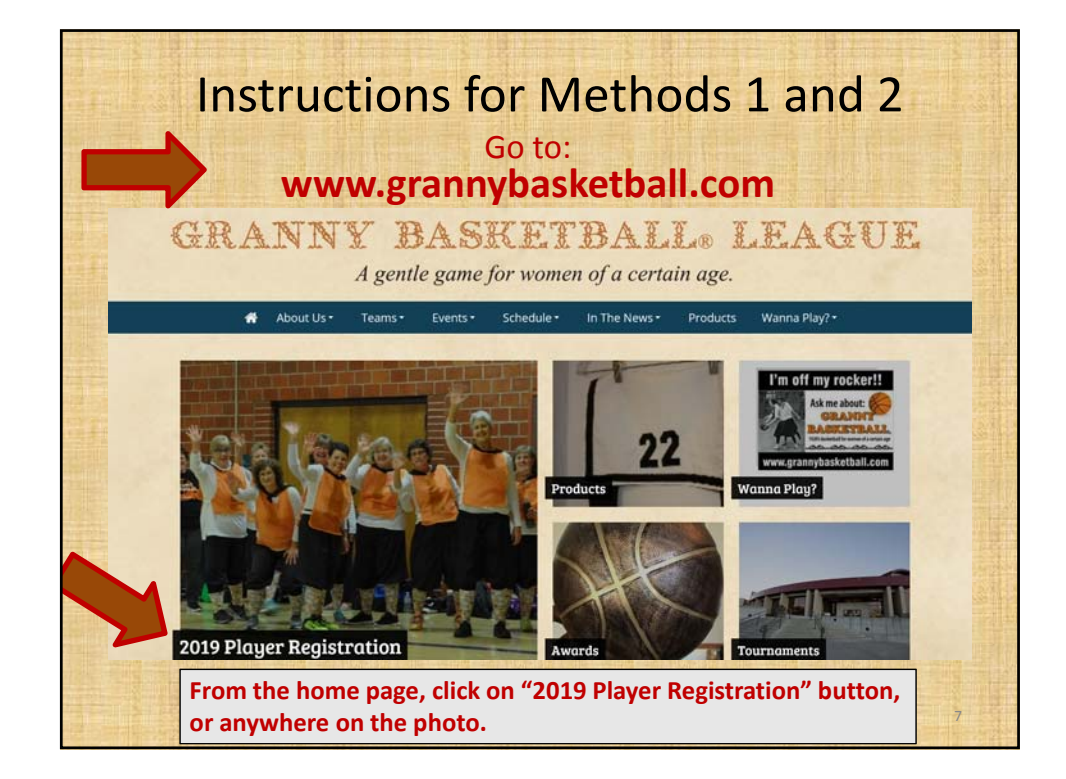

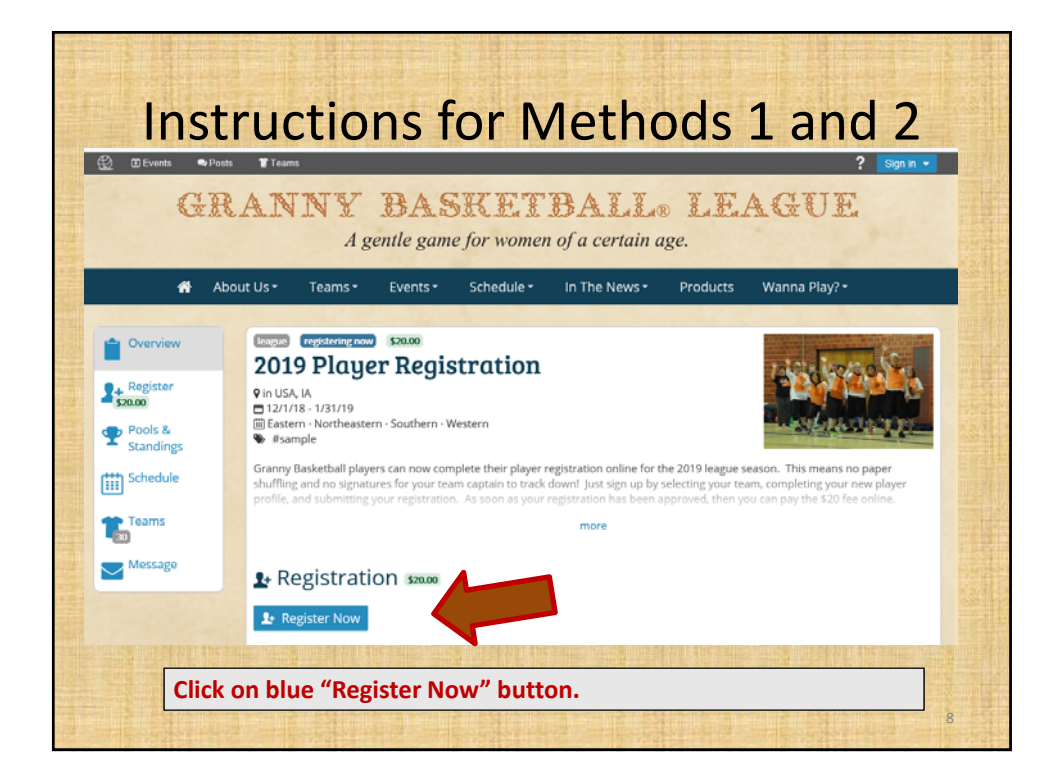

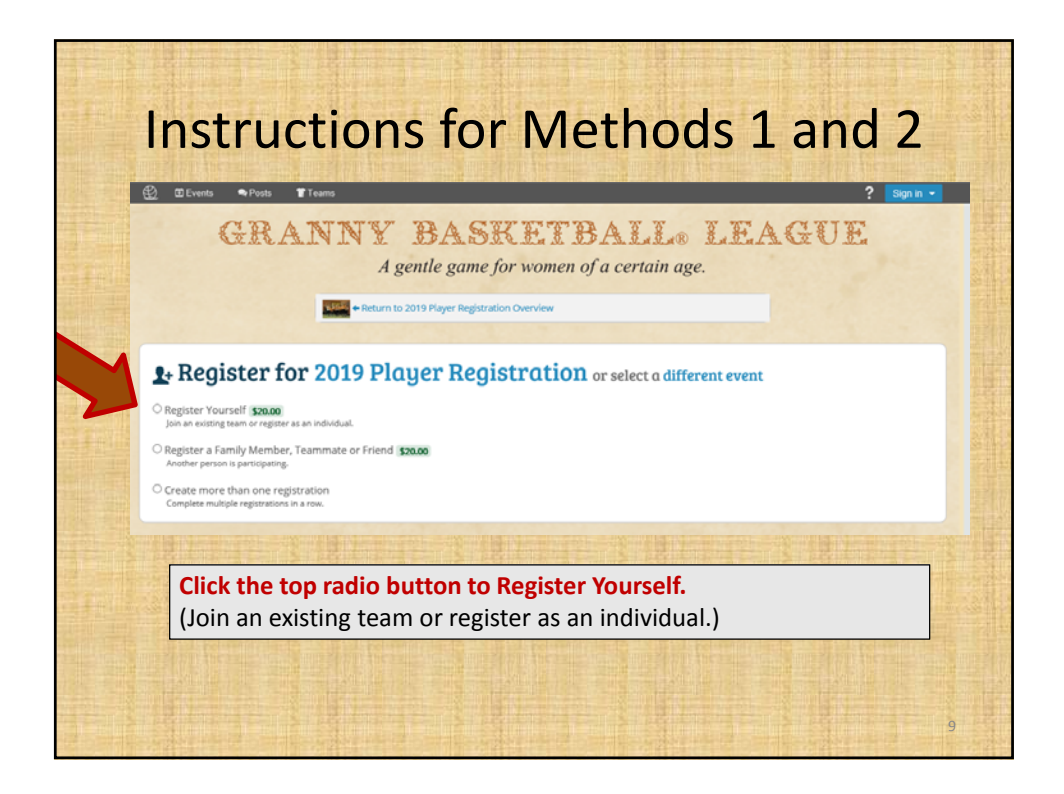

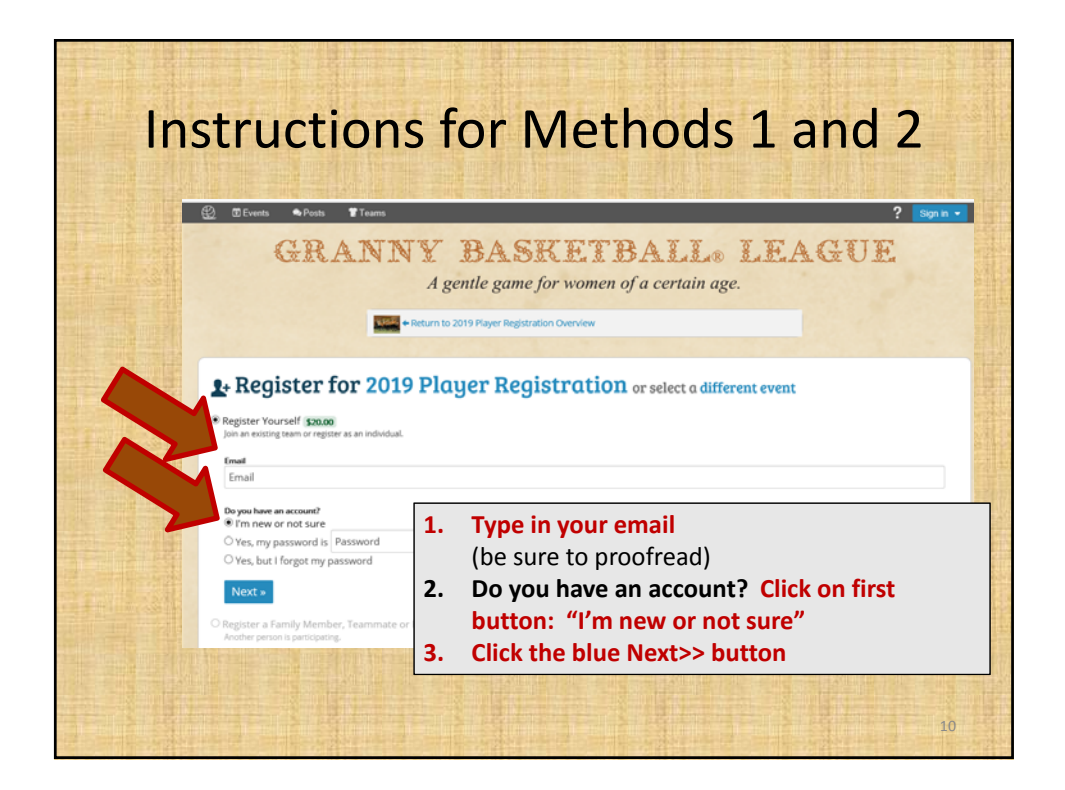

| Create Account                                                                                                    | NOTE: You will                                                                                                    |
|----------------------------------------------------------------------------------------------------|----------------------------------------------------------------------------------------------------|
| Gender Identification     First Name     Last Name       female     Sample Granny     Basketball       Birthdate     12/25/1918       Birthdate is required for event eligibility and waivers.       Are you Sample Granny Basketball?       Yes                           | automatically<br>receive an email<br>asking you to<br>confirm your email.<br>Please check your<br>email and confirm.                                                                                                    |
| <ul> <li>No, Sample Granny Basketball is a family member</li> <li>Email sample.granny@gmail.com</li> <li>Perconned</li> <li>Stay Informed</li> <li>Ivent to know about upcoming events and other news.</li> <li>Only email me about events I am registered for.</li> </ul> | Il in the requested information.<br>elect 'Yes' that you are you.<br>our email will automatically<br>opulate in the field.<br>reate your password.<br>elect General Email Preference.<br>lick on blue "Sign in" button. |

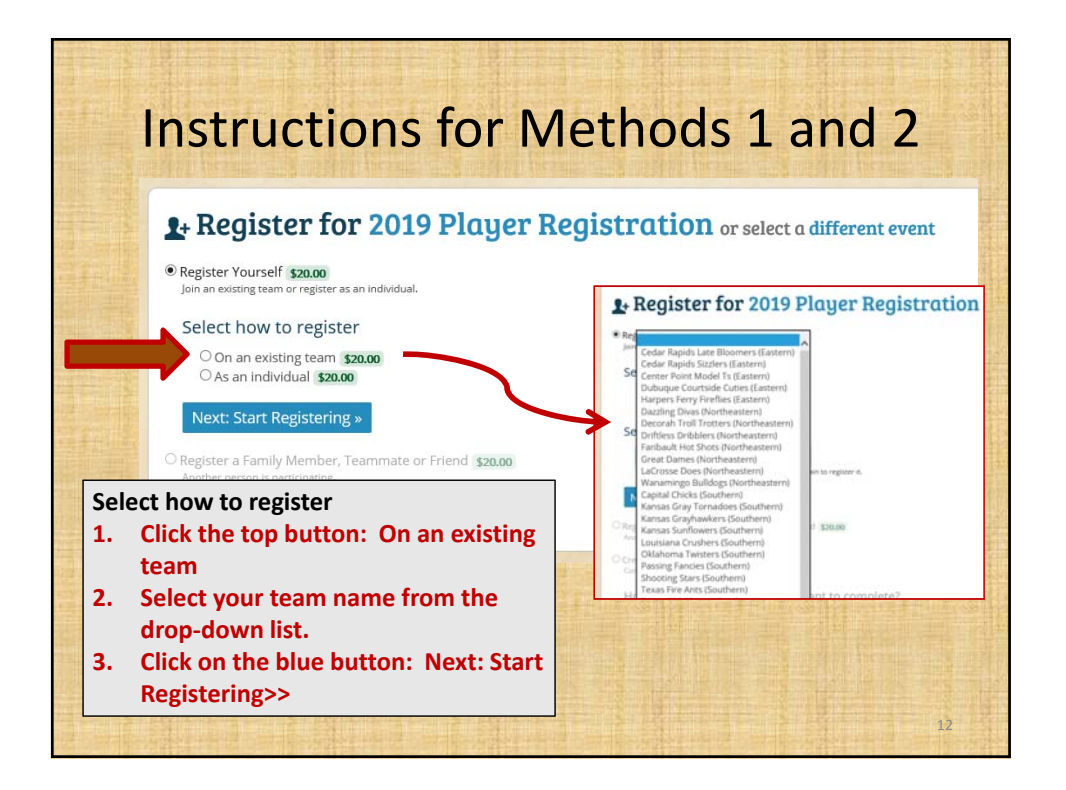

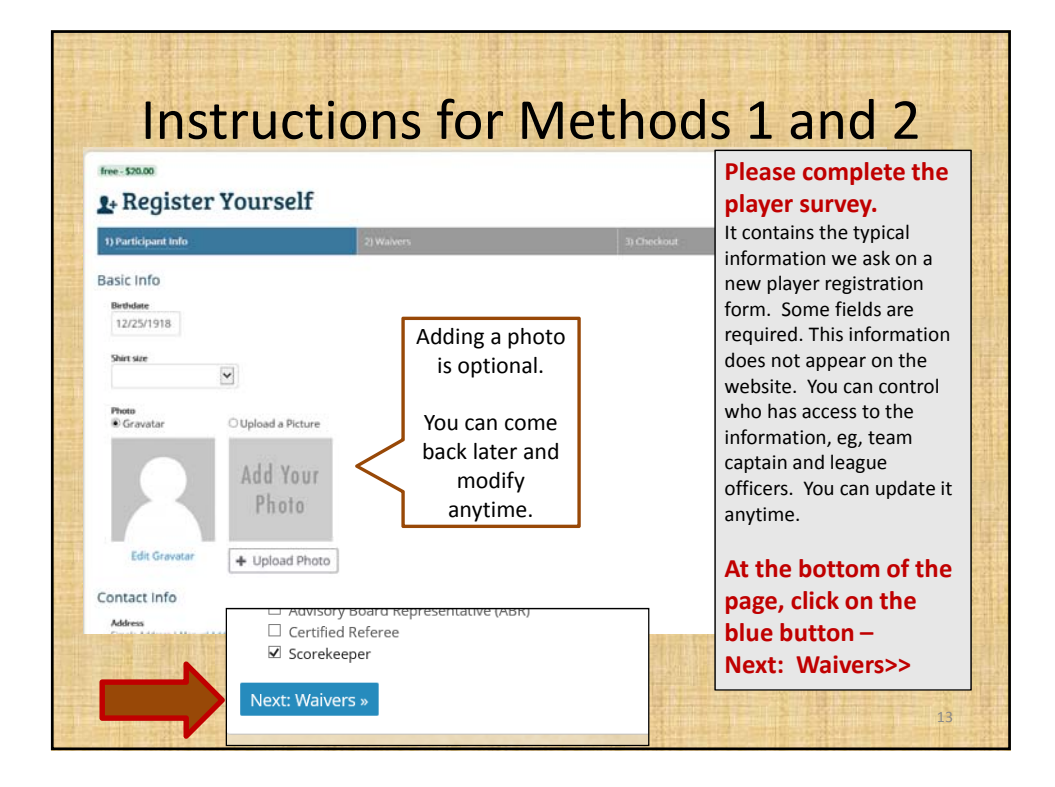

| 5 | ree- 520.00<br>+ Registe                                                                                        | r Yourself                                                                                                    | Read the Waiver and<br>Statement of |
|---|----------------------------------------------------------------------------------------------------|----------------------------------------------------------------------------------------------------|-------------------------------------|
|   | 1) Participant Info                                                                                             | 2) Waivers 3) Checkout                                                                                                    | Indemnification                     |
| v | Vaivers                                                                                                    |                                                                                                    | It is the same as last year.        |
| N | Vaiver & Statem                                                                                                 | ent of Indemnification                                                                                                    |                                     |
|   | Statement of Inder                                                                                              | nnification                                                                                                    | At the bottom of the                |
|   | To the fullest exten                                                                                            | permitted by law, the undersigned, and persons associated with the undersigned, shall protect, inder                                                                                                    | page, click on the to               |
|   | from and against an                                                                                             | v begue and its members, any facility used by the begue and its members, and the clues and/or orga<br>ity and all loss, cost, damage and expense occasioned by, or arising out of, any accident or other occur<br>inv aerson or reconstrict happening or done as a result of any activity in which the undersigned has well | button agreeing to                  |
|   | conjunction with th                                                                                             | ny person or property, nappening or done, as a result of any activity in which the undersigned has will<br>e Granny Basketball® League.                                                                                                    | the waiver.                         |
|   | I hereby acknowled                                                                                              | ge said Statement of Indemnification and have made same available to any and all persons participati                                                                                                    |                                     |
|   | Compliance Staten                                                                                               | ient                                                                                                    | These slighters the                 |
|   | I have read and und<br>demonstrate the se                                                                       | lerstand the Granny Basketball League® Rules, Philosophy, and Mission Statement. I agree to follow th<br>init of the Organization. I will conduct myself in a friendly and encouraging manner, treating all others.                                                                                                    | Then click on the                   |
|   | Permission to P                                                                                                 | nu ei ei ei fei ureneuri i tun terinetti i litti u. e i rituri liene tritene effi. E rienu et a cerin en en cos                                                                                                    | blue button –                       |
|   | l understand tha<br>understand that                                                                             | Agree to Waiver & Statement of Indemnification                                                                                                    | Next: Checkout>>                    |
|   | Should I become                                                                                                 | You must accept the waiver online for your registration to be complete.                                                                                                    | 242 File                            |
|   | the second second second second second second second second second second second second second second second se |                                                                                                    |                                     |

| Instru                                                                                                    | ctions for                                                                                                    | M                                | eth                          | ods 1 and 2                                                                                                    |
|----------------------------------------------------------------------------------------------------|----------------------------------------------------------------------------------------------------|----------------------------------|------------------------------|----------------------------------------------------------------------------------------------------|
| Registration Successful<br>View your receipt below.                                                                                                    |                                                                                                    |                                  |                              | Your registration has now been submitted.                                                                                                    |
| Tell Your Friends!  Facebook Twitter  Receipt #1808616                                                                                                    |                                                                                                    |                                  |                              | Your registration will be reviewed by Sue<br>Manning or Michele Clark to ensure you<br>are an expected player for your team. If<br>there is a question, your team captain<br>will be contacted to verify.                                        |
| Ratence Dec 1900 11 Share Receipt C<br>If you have any questions about your playe<br>Cart<br>Iron<br>2019 Player Registration (Sector<br>Southern - Kanas Graphenkers - League - 12/7/11 | Save as PDF registration, please contact your team capital -1/3/19-VSA, IA                                                            | n or Sue Mannin<br>Quantity<br>1 | g at director@gran           | Once approved, you will receive an<br>email notification. If it says your<br>registration is free, simply disregard.<br>Wait a day and return to the website to<br>see the \$20 charge applied.                                                  |
| Total                                                                                                    | NOTE: Your initial<br>balance may show<br>as \$0.00. If so, we<br>will manually adjust<br>it to \$20 once your<br>player registration | 1 items                          | \$0.00<br>Processed Dec 4, 2 | You will have an option to pay \$20<br>online, which is <b>Method 1</b> .<br><b>Method 2</b> would be to pay by check to<br>your team captain. The league treasure<br>will mark your account paid once she<br>has received your 2019 player fee. |
|                                                                                                    | is approved.                                                                                                    |                                  |                              | 15                                                                                                    |

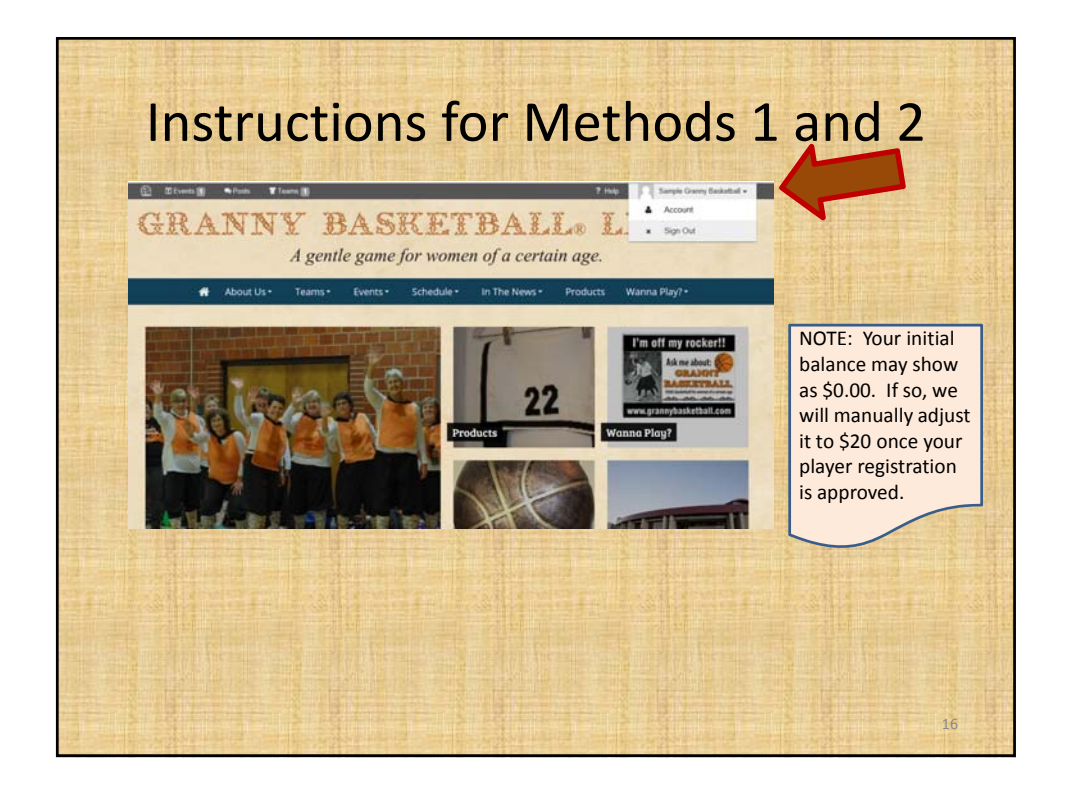

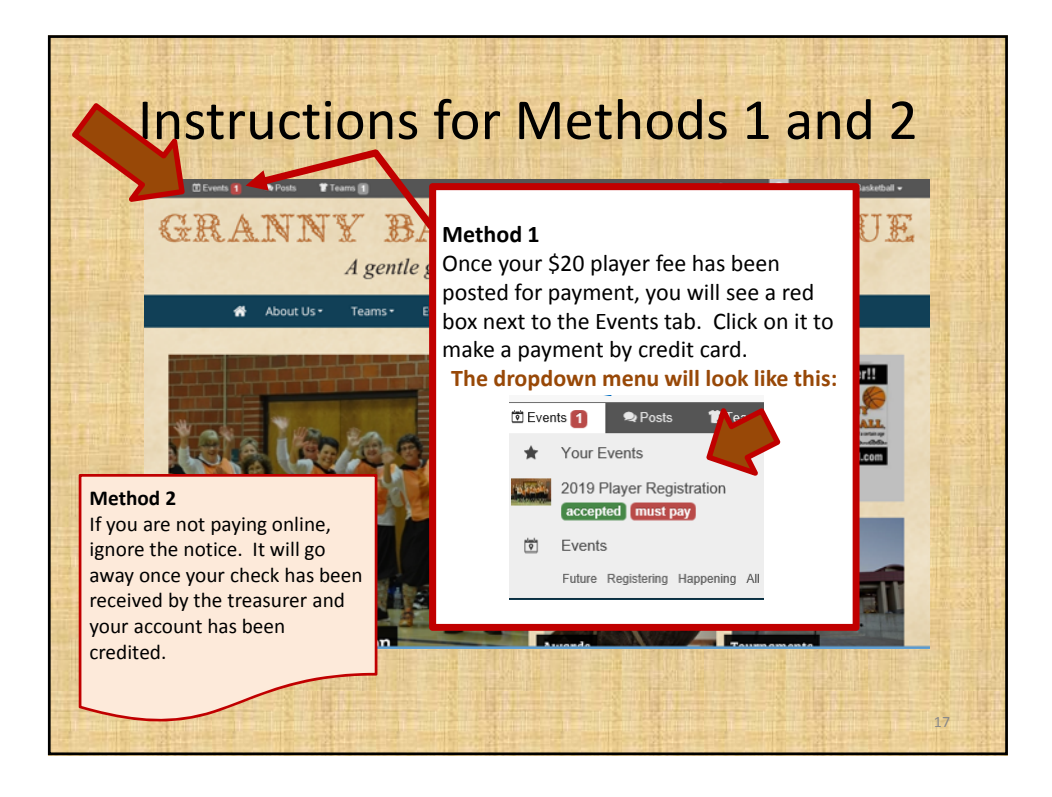

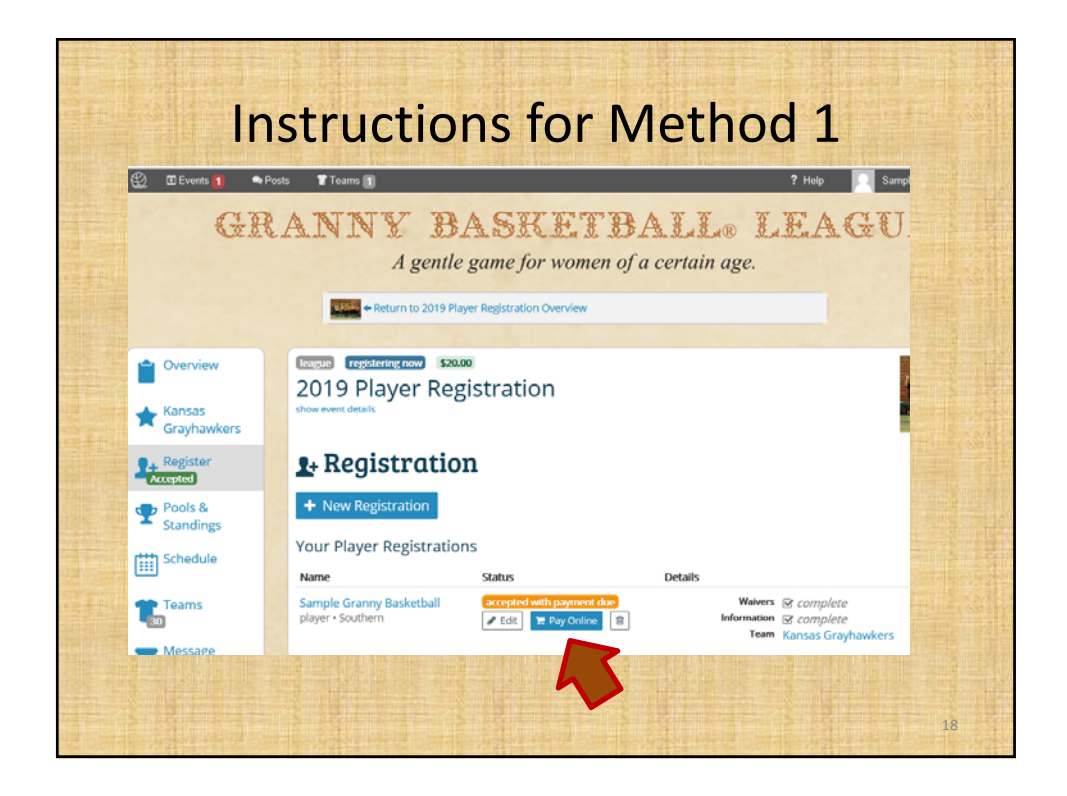

| telence Due 🔝 11 Share Payment 🏠 Save as PDF                                                          | <ol> <li>Follow the prompts to pay by credit o</li> <li>Click on the blue Checkout button to<br/>complete your online transaction</li> </ol> |
|----------------------------------------------------------------------------------------------------|----------------------------------------------------------------------------------------------------|
| Te Cart                                                                                               | complete your omme transaction.                                                                                                    |
| Bern                                                                                                  | Quantity Price                                                                                                    |
| 2019 Player Registration Teams<br>Southern + Kansas Grayhawkers + League + 12/1/18 - 1/31/19 - USA, U | 3 \$20.00                                                                                                    |
| Total                                                                                                 | 1 items \$20.00                                                                                                    |
|                                                                                                    | Processed Oct. 4, 2018 10:47 PM                                                                                                    |
| + Add Coupon                                                                                          |                                                                                                    |
| Payments and Refunds                                                                                  | Pay with Credit or Debit                                                                                                    |
|                                                                                                    | 1 items Balance Day \$20.00                                                                                                    |
|                                                                                                    | A<br>Pouling hu debit will bein keen un in \$0.50 in the community                                                                           |
|                                                                                                    |                                                                                                    |
| neckout                                                                                               | Card Number CW                                                                                                    |
|                                                                                                    | 1234 1234 1234 1234 CVV                                                                                                    |
| Pay with Credit or Debit                                                                              | 1234 1236 1236 1234                                                                                                    |
|                                                                                                    | Name on card Expiration                                                                                                    |
|                                                                                                    |                                                                                                    |
|                                                                                                    |                                                                                                    |

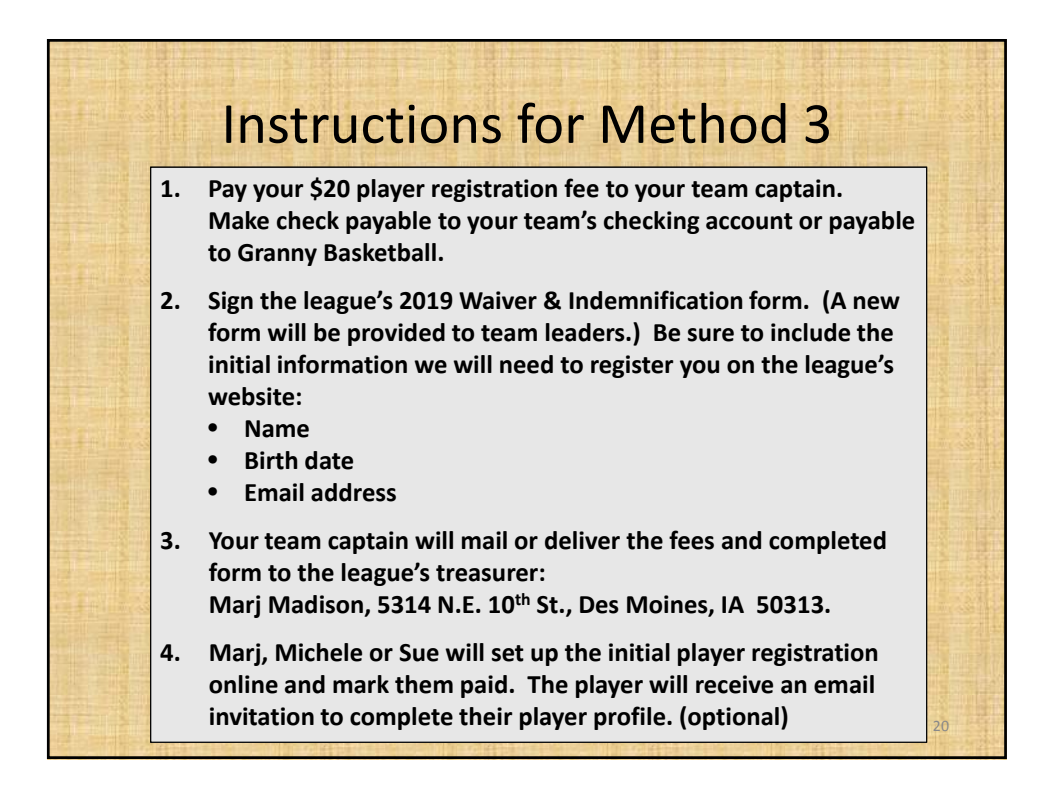

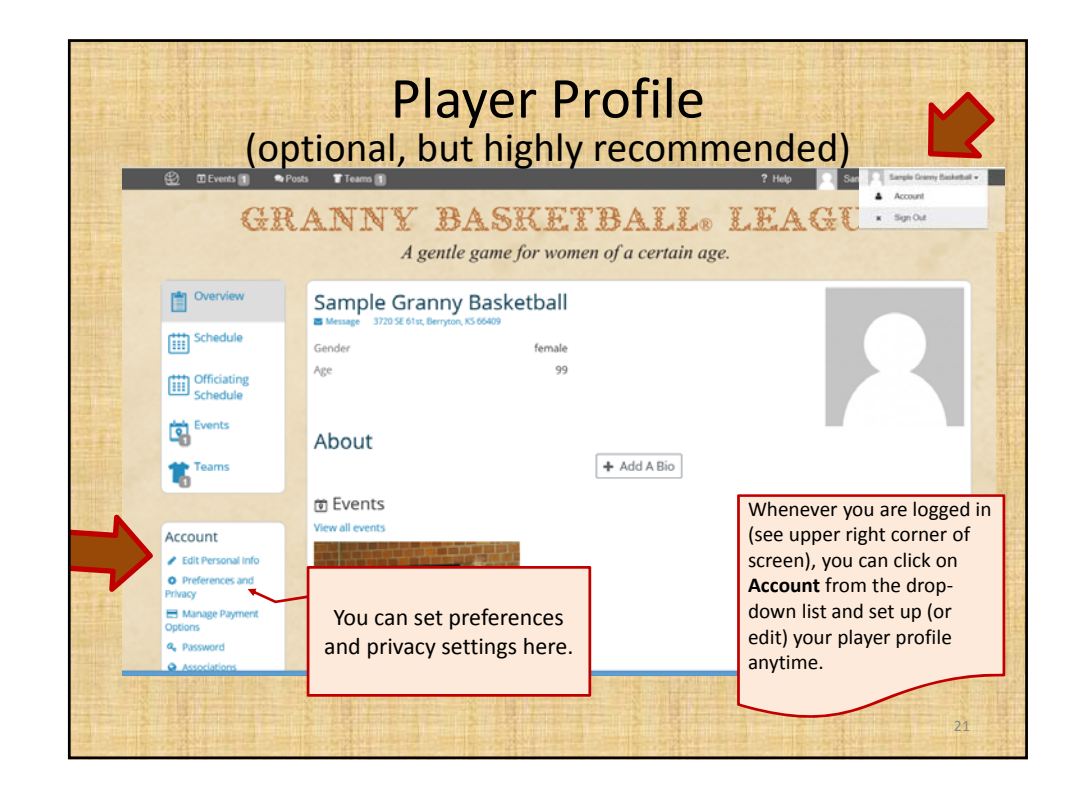

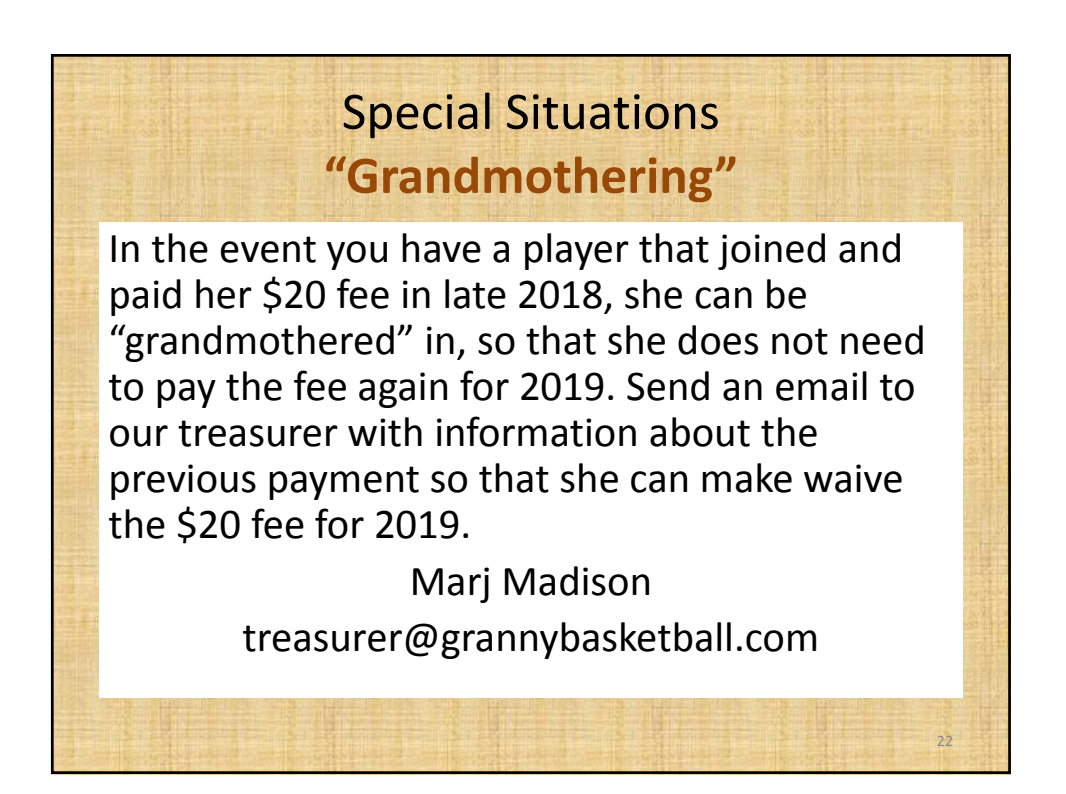

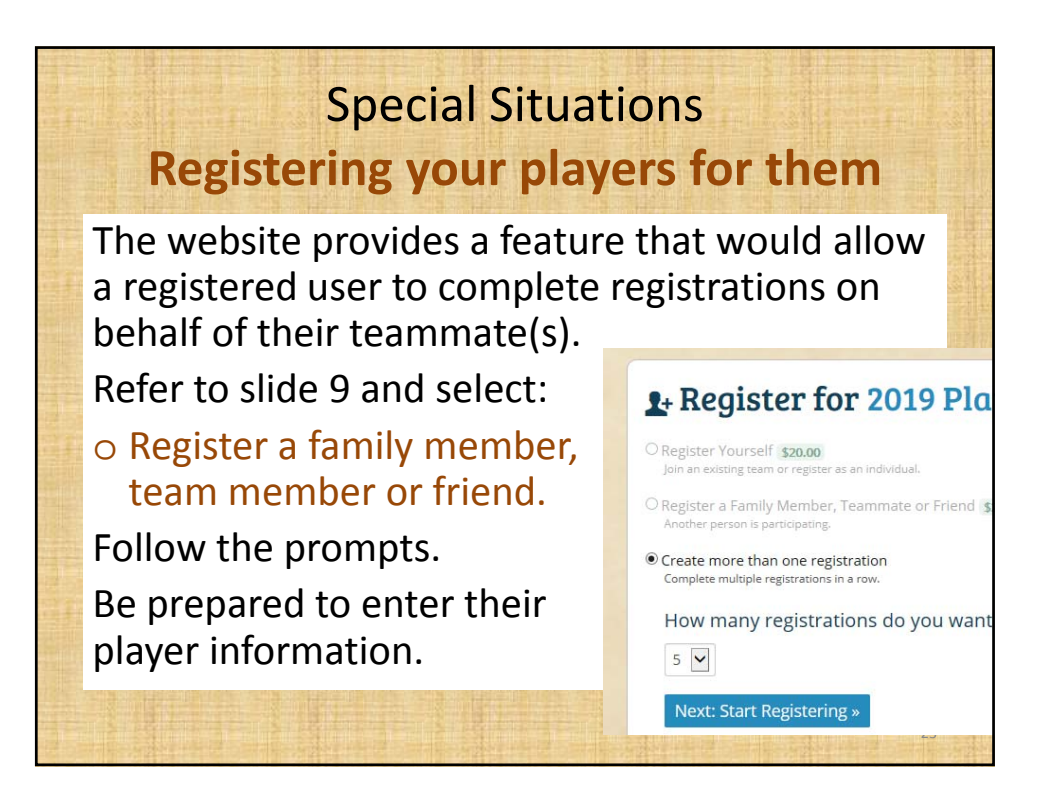

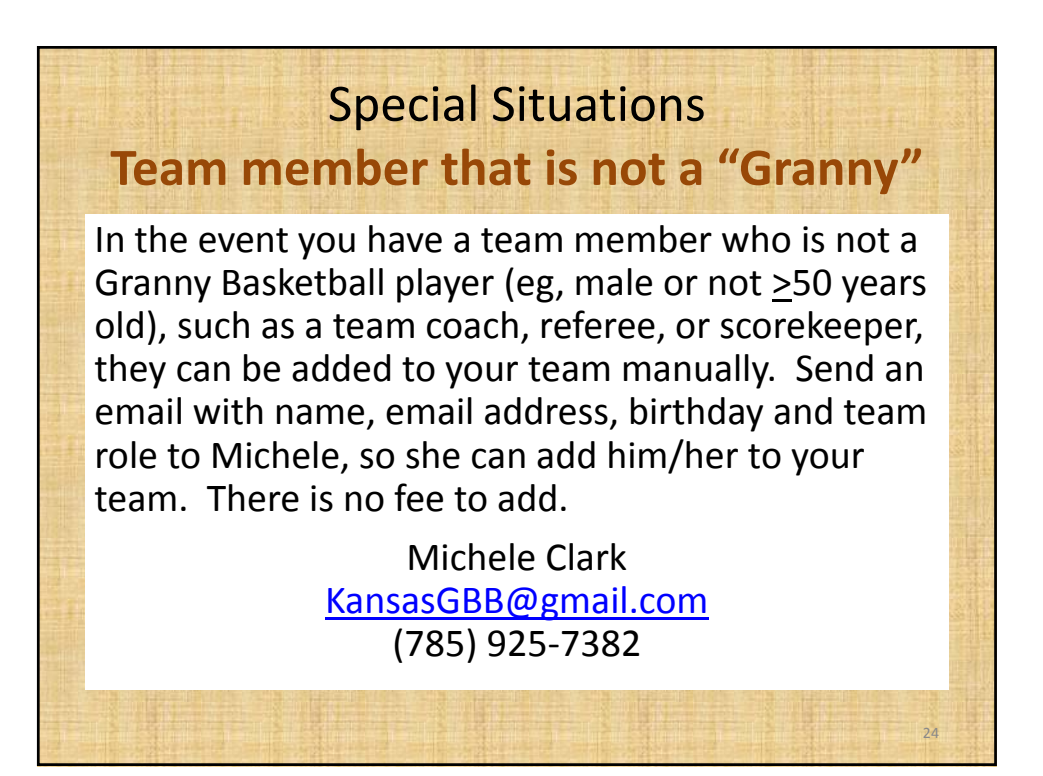

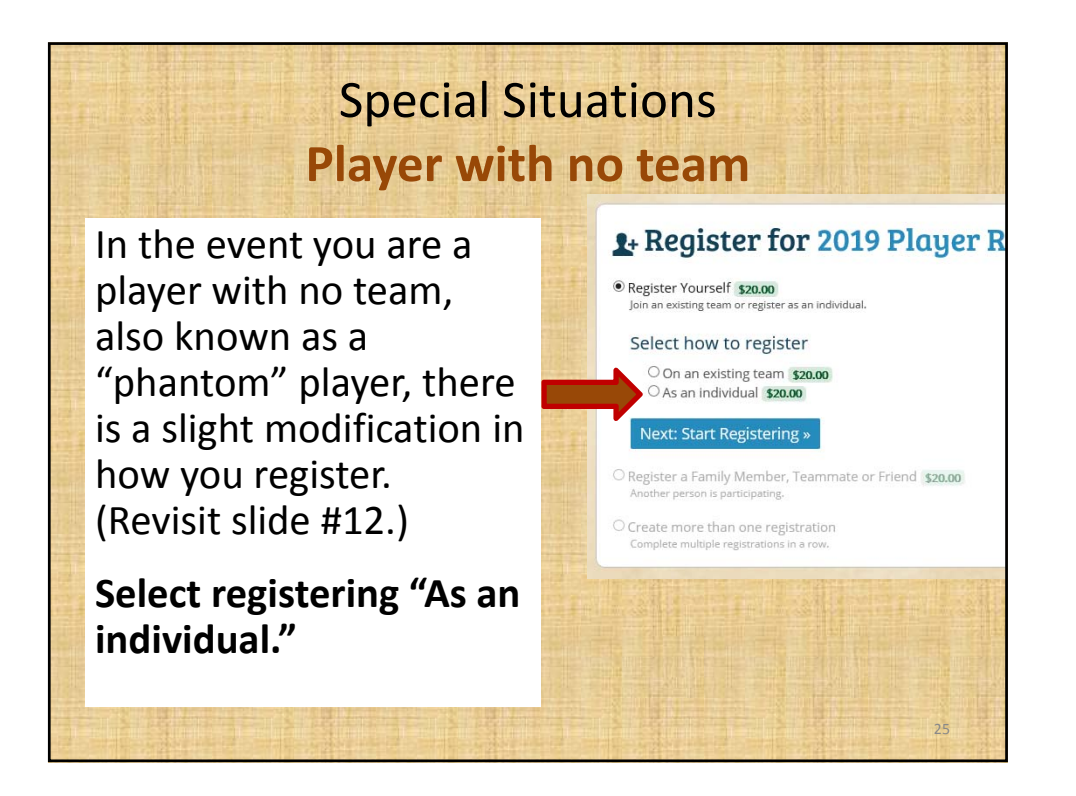

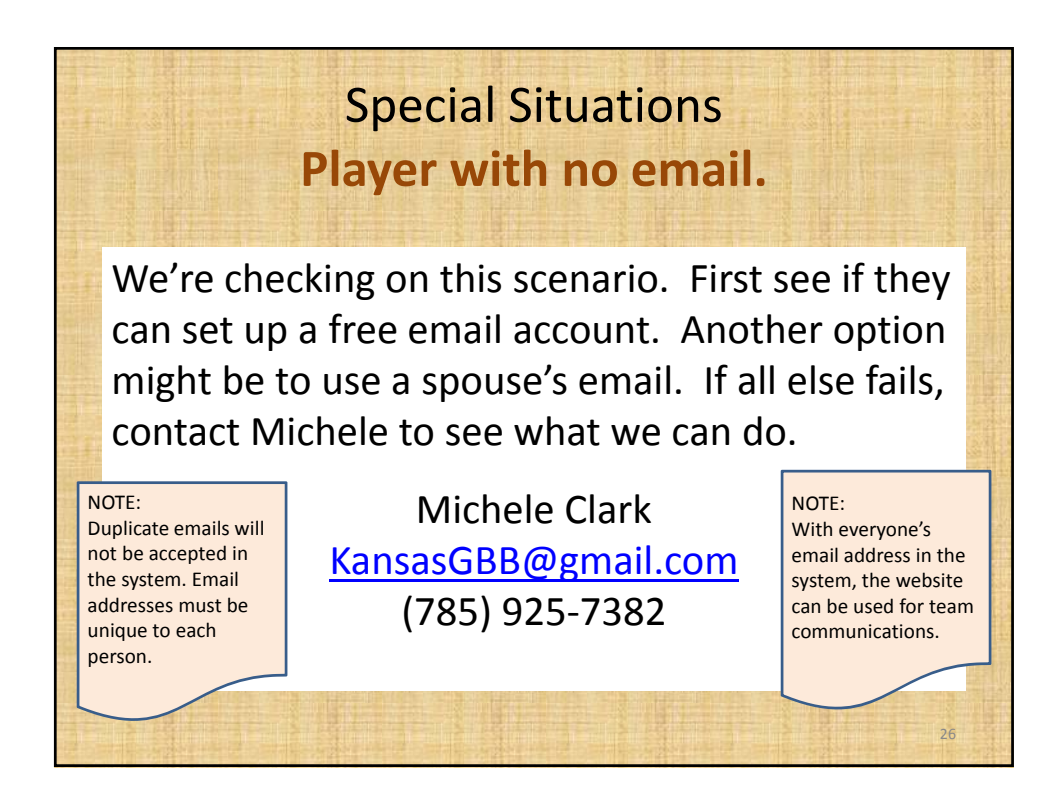

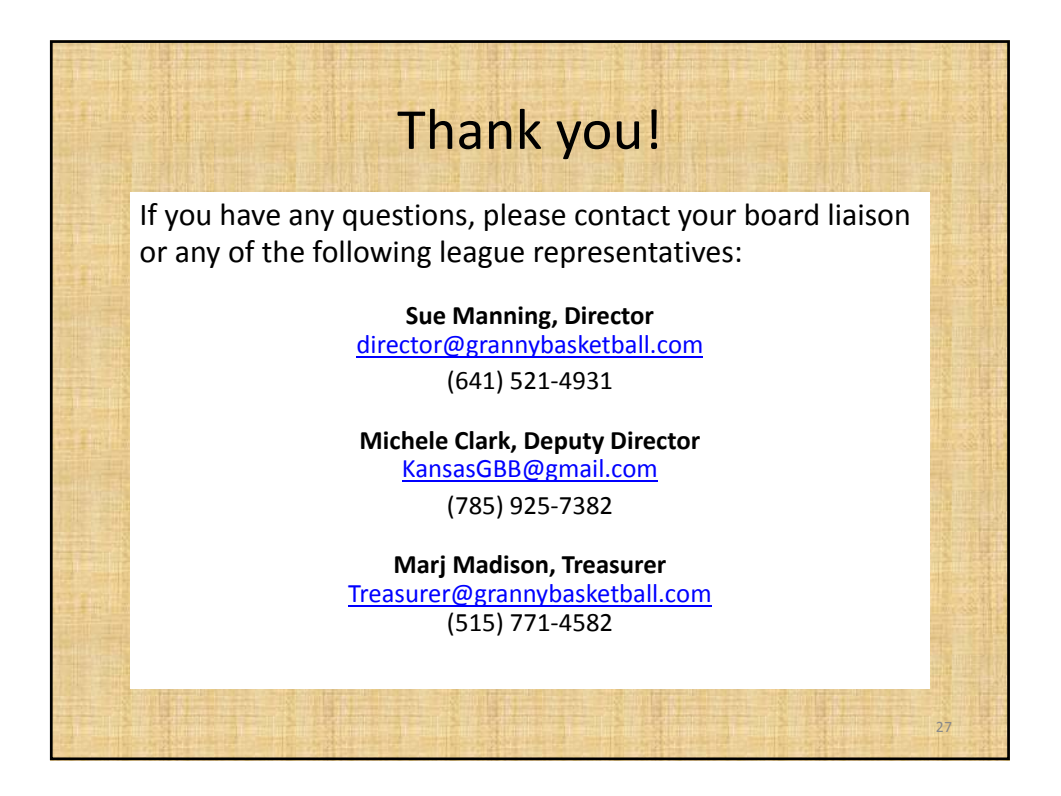